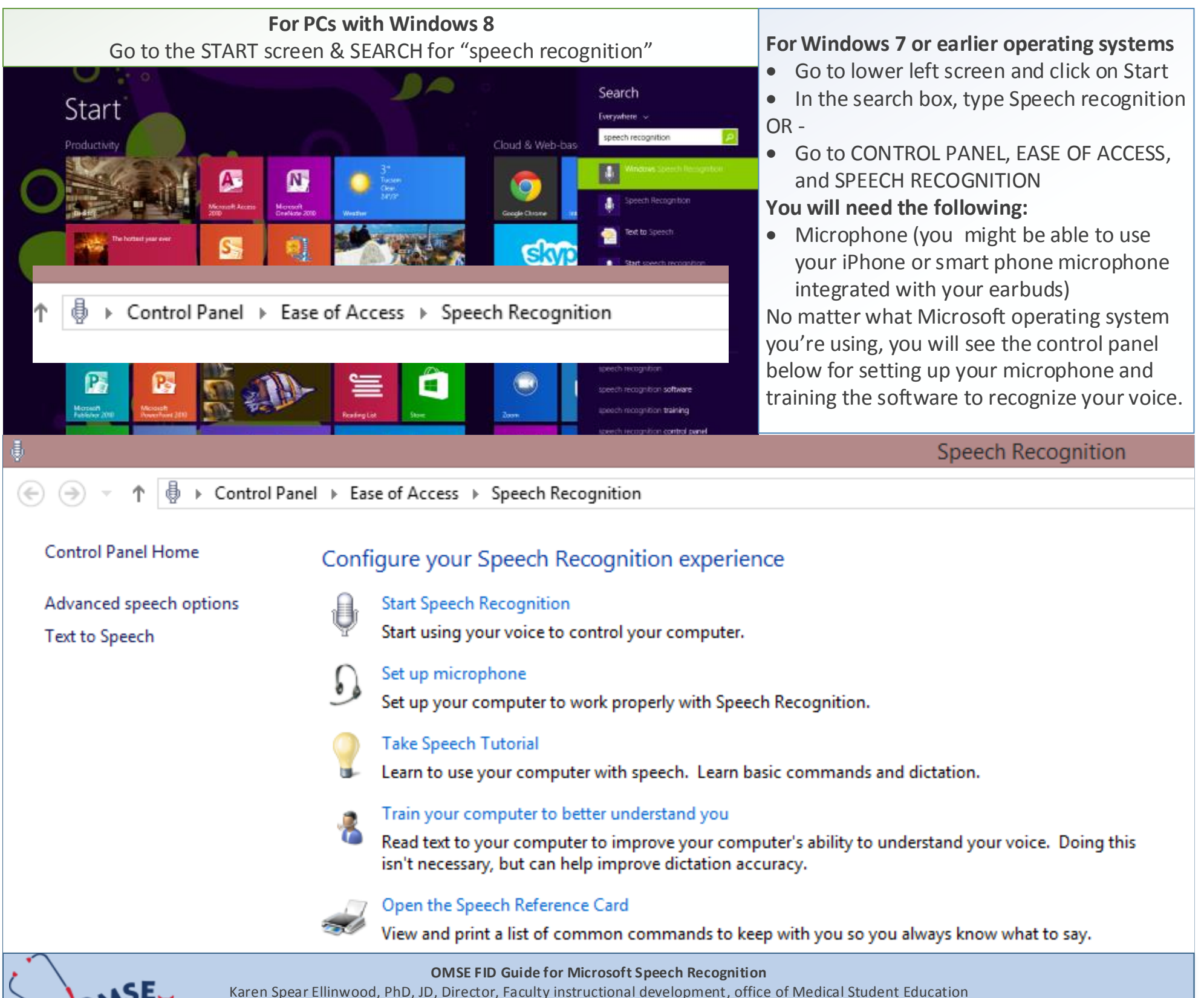

The University of Arizona College of Medicine – kse@medadmin.arizona.edu – 520.626.1743